# **BOM Weather**

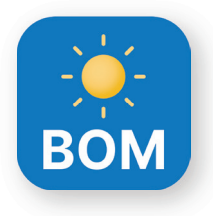

# How to set up warning notifications

BOM Weather is Australia's official weather app from the Bureau of Meteorology (BOM). Wherever you are in Australia, it gives you access to hourly and 7-day forecasts, radar, and warnings.

### Receive warning notifications direct to your phone or device.

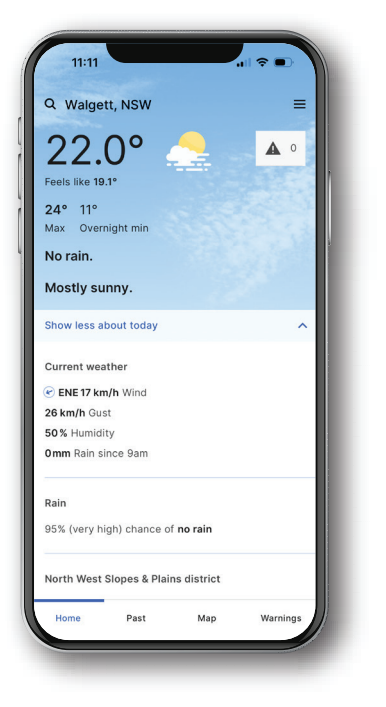

| BOM Weather           |     | ×             |
|-----------------------|-----|---------------|
| Notifications         |     | $\rightarrow$ |
| Settings              |     | $\rightarrow$ |
| Support               |     |               |
| About                 |     | $\rightarrow$ |
| Accessibility         |     | $\rightarrow$ |
| Privacy               |     | $\rightarrow$ |
| Feedback              |     | $\rightarrow$ |
| Australian Government |     |               |
| Home Past             | Мар | Warnings      |

|    | 11:16     |           |             |          |   |
|----|-----------|-----------|-------------|----------|---|
| +  | Notifica  | tions     |             |          | I |
| Se | lect aler | ts for up | to 3 locati | ons      | , |
| ♥  | Walgett   | t, NSW    | d           | ×        |   |
| +  | Add locat | tion      |             |          |   |
|    |           |           |             |          |   |
|    |           |           |             |          | 1 |
|    |           |           |             |          |   |
|    |           |           |             |          |   |
|    |           |           |             |          |   |
|    |           |           |             |          |   |
|    |           |           |             |          |   |
| Ľ  | lome      | Past      | Мар         | Warnings |   |

#### Step 1

Open the BOM Weather app and tap on the small menu (three lines) in the top right corner.

#### Step 2

Select 'Notifications' to get a notification that will appear on your home screen if there is a weather warning in the area you choose.

# Step 3

Search, select and set up to three locations. And remember, if you're travelling, update your location to get notifications for that area.

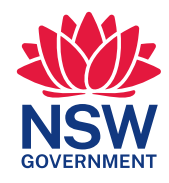

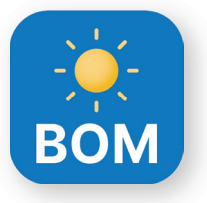

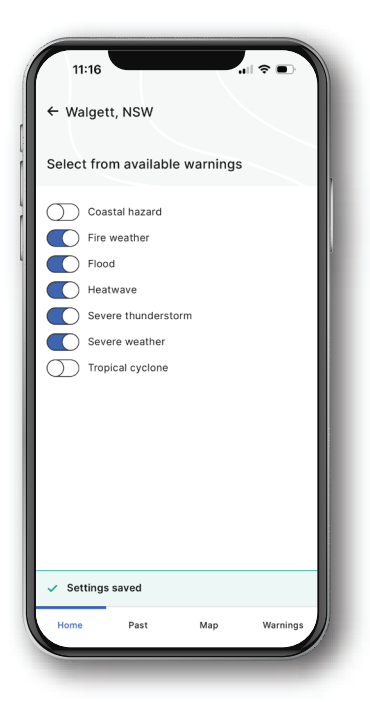

# Step 4

Customise warnings for each location.

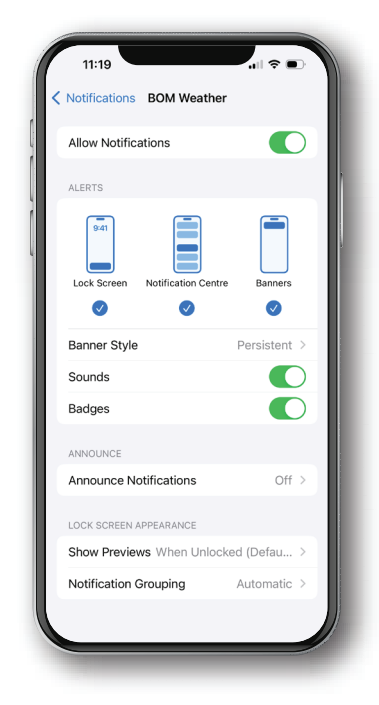

# Step 5

Navigate to your phone or device settings and enable BOM Weather notifications.

Note: To access Warnings you need to tap the Warnings screen in the bottom row of navigation (Home > Past > Map > Warnings).

#### Important:

Combine app usage with other information channels including websites, local radio, social media, emergency service updates and personal observations to make informed decisions during a natural disaster.

Remember that during emergencies data and power services may become unstable.

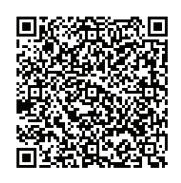

## **Get Ready NSW**

Visit nsw.gov.au/GetReadyNSW to download these four apps.

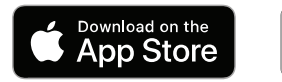

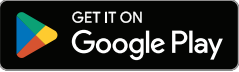

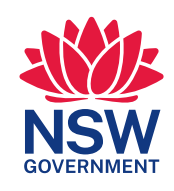